# infoblox.

DEPLOYMENT GUIDE

# **DNS Scavenging Deployment Guide**

# **Table of Contents**

| Introduction                                         | 2  |
|------------------------------------------------------|----|
| Prerequisites                                        | 2  |
| Limitations                                          | 2  |
| Scavenging Workflow                                  | 2  |
| Scavenging Properties                                | 3  |
| Best Practices                                       |    |
| Deploying DNS Scavenging                             | 3  |
| Enabling DNS Scavenging                              | 4  |
| Setting up Scavenging Rules                          | 6  |
| Resource Record Type                                 | 6  |
| Creation Time                                        | 6  |
| Last Queried Time                                    | 7  |
| Last Discovered Time                                 | 7  |
| Record Source                                        | 8  |
| Associated Records                                   | 9  |
| Extensible Attributes                                | 9  |
| Creating a Scavenging Policy                         | 10 |
| Automatically Scavenging Stale Records               | 12 |
| Manually Scavenging Stale Records                    | 13 |
| Manually Deleting Reclaimable Records                | 15 |
| Reset Reclaimable Flag                               |    |
| Disabling Scavenging on Individual Resource Records  | 17 |
| Using Multiple Matching Rules in a Scavenging Policy |    |
| Static Records Not Queried in a Year                 | 18 |
| Dynamic Records Created More Than a Month Ago        | 19 |
| Simulate Microsoft DNS Scavenging Behavior           |    |
| Recycle Bin                                          | 19 |
| Dashboard Widget                                     | 21 |
| Smart Folders                                        |    |

# Introduction

DNS Scavenging enables NIOS to remove stale DNS records based on configured scavenging policies. The stale records can either be marked for removal by the administrator at a later time or automatically removed during scavenging operation.

# Prerequisites

The following are prerequisites for Infoblox DNS Scavenging;

- Functional NIOS 7.3 or higher Infoblox Grid<sup>™</sup> with a Grid Master
- Active Grid and DNS license
- At least one NIOS appliance acting as a Primary DNS Server

### Limitations

Following general limitations apply:

- Records created by NIOS automatically (creator is SYSTEM) are never scavenged, for example NS, SOA.
- Manually created records are never scavenged automatically.
- Minimal Scavenging analysis unit is a zone; scavenging an individual record is not supported.
- There can be only one scavenging task in progress at any given time
- Scavenging is supported only for Authoritative grid primary (or unassigned) zones. Microsoft and external primary zones are not supported for scavenging.
- Scavenging is disabled by default in both new NIOS installations and upgrade use cases.

### **Scavenging Workflow**

Scavenging is divided into two separate stages, which can be executed separately:

- Analysis
  - During this stage, resource records are marked as reclaimable and are not deleted.
- Scavenging
  - During this stage, records marked as reclaimable in the Analysis stage are deleted.

 $\circ~$  The deletion process moves the records to the Recycle Bin if this feature is enabled.

Users may control the entire workflow by:

- Defining scavenging properties for a particular object (scavenging policies, scheduling, etc.)
- Running either a single workflow or both stages of the workflow

### **Scavenging Properties**

Scavenging properties can be defined at the following levels:

- Grid DNS
- DNS View
- Authoritative Zone

Properties defined at a given level are inherited by subordinate levels unless overridden, following the standard NIOS inheritance pattern.

# **Best Practices**

To get the most from Infoblox DNS Scavenging, Infoblox recommends the following best practices:

- All scavenged records end up in the Recycle Bin. The Recycle bin is not automatically emptied. An administrator should determine the frequency of emptying the recycle bin. The idea is not to run out of space.
- All rules should be tested with manual execution before configuring scavenging for automated runs.
- Automated Scavenging runs should be scheduled for non-peak hours.
- Rules should be designed to target as granular of a set of records as possible.

# **Deploying DNS Scavenging**

The following steps are required to enable DNS Scavenging:

- 1. Enable DNS Scavenging on the Grid
- 2. Set up the scavenging policy
- 3. Automatically scavenge stale DNS records
- 4. Manually scavenge stale DNS records

# **Enabling DNS Scavenging**

This section describes how to enable DNS Scavenging on the Grid.

1. Go to Grid  $\rightarrow$  Grid Manager  $\rightarrow$  DNS  $\rightarrow$  Services.

| Infoblox 📚                                                                                                    | Dashboards                        | Data Manageme | nt Sm    | art Folders    | Reporting     | Grid                | Administration   |                           | Q Search                                                                                                    | admin           |   |
|----------------------------------------------------------------------------------------------------|-----------------------------------|---------------|----------|----------------|---------------|---------------------|------------------|---------------------------|----------------------------------------------------------------------------------------------------|-----------------|---|
|                                                                                                    | Grid Manager                      | Upgrade L     | icenses  | HSM Group      | Microsoft \$  | Servers             | Device Support   | Ecosystem                 |                                                                                                    |                 |   |
| 🗮 Infoblox 🗕 🥒 📮                                                                                                    |                                   |               |          |                |               |                     |                  |                           | Toolbar                                                                                                    | >>              | 8 |
| DHCP DNS TETP                                                                                                    | HTTP (File Dist)                  | ETP DE        |          | bloxTools      | Captive Pr    | rtal F              | tenorting Discov | erv Subscriber Collection | 🕂 Add                                                                                                    | -               |   |
|                                                                                                    |                                   |               |          | bioxitobio     | Capitorio     |                     | biotor           |                           | C <sup>1</sup> Restart Services                                                                                                    |                 |   |
| Members Services DNS Culck Filter None Group Results Gr Color Presults Gr Color Pres | oup By Choose of                  | Iter On Sho   | w Filter | Toggle Restart | t Groups View |                     | Go to            | Go                        | C Edit Start Stop Backup Restore C Download Manage Dynamic                                                                                                    | •<br>  •<br>  • |   |
| Name         Servi           Image: Service of the service of the se                                                           | ce Status 🔺<br>Service is working |               |          |                | IPv4          | Address<br>3.128.20 | Comment          | Site                      | Update Groups   Letter Groups  Letter Groups  Lette | •               |   |
|                                                                                                    |                                   |               |          |                |               |                     |                  |                           |                                                                                                    |                 |   |

2. Select the Edit  $\rightarrow$  Grid DNS Properties from the toolbar.

| Infobiox (Grid DNS Pi | operties)              |              | ×              |
|-----------------------|------------------------|--------------|----------------|
| C Toggle Basic Mode   | Basic Advance          | d            | <b>8</b>       |
| General               |                        |              |                |
| Forwarders            | Zone Defaults          |              |                |
| Updates               | *Refresh               | 3 Hours V    |                |
| Queries               |                        |              |                |
| Zone Transfers        | *Retry                 | 1 Hours Y    |                |
| Root Name Servers     | *Expire                | 4 Weeks X    |                |
| Sort List             | Expire                 | 4 Weeks      |                |
| Blackhole             | *Default TTL           | 8 Hours Y    |                |
| Logging               |                        |              |                |
| Host Naming           | *Negative-caching TTL  | 15 Minutes Y |                |
| GSS-TSIG              | Email Address (for SOA | <b>F</b>     |                |
| DNSSEC                | RNAME field)           |              |                |
| Blacklist             |                        |              |                |
| DNS64                 |                        |              |                |
| RRset Order           |                        |              |                |
| Restart               |                        |              |                |
| Security              |                        |              |                |
| DNS Scavenging        |                        |              |                |
|                       |                        |              |                |
| Cancel                |                        |              | Save & Close - |
|                       |                        |              |                |

3. Click **Toggle Advanced Mode** to ensure that Advanced mode is on, and click the **DNS Scavenging** tab in the Grid Properties Editor.

| Infoblox (Grid DNS P                        | roperties)                                                                                                    | E    |
|---------------------------------------------|----------------------------------------------------------------------------------------------------|------|
| C Toggle Basic Mode                         | Basic                                                                                                    |      |
| General<br>Forwarders<br>Updates<br>Queries | Enable last queried time monitoring for resource records     Enable last queried time monitoring for zones     Enable record scavenging                |      |
| Zone Transfers                              |                                                                                                    |      |
| Root Name Servers Sort List                 | Match the following rule:                                                                                                    |      |
| Blackhole                                   | 8002                                                                                                    |      |
| Logging                                     | Choose Filter Choose Operator                                                                                                    |      |
| Host Naming<br>GSS-TSIG                     | Match records with the following extensible attribute:                                                                                                 |      |
| Blacklist                                   | Choose Filter V Choose Operator V                                                                                                    |      |
| RRset Order                                 | When reclaiming A, AAAA or PTR records, also reclaim the corresponding symmetric A, AAAA and PTR records.                                              |      |
| Restart                                     | Enable scheduled record scavenging                                                                                                    |      |
| Security DNS Scavenging                     | Static records can be marked as reclaimable but they cannot be reclaimed by DNS Scavenging. To delete static records marked 'reclaimable', use Delete. |      |
|                                             | After constitue a constant of constant the content of the state of the second                                                                          |      |
| Cancel                                      | Save & Clos                                                                                                    | ;e • |

4. Select Enable record scavenging.

| Infoblox (Grid DNS Prope                                                    | rties)                                                                                                    | ×     |
|-----------------------------------------------------------------------------|----------------------------------------------------------------------------------------------------|-------|
| C Toggle Basic Mode                                                         | Basic                                                                                                    | 8     |
| General<br>Forwarders<br>Updates<br>Queries<br>Zone Transfers               | Enable last queried time monitoring for resource records  Enable last queried time monitoring for zones  Enable record scavenging                                                                                                    | (%    |
| <ul> <li>Root Name Servers</li> <li>Sort List</li> <li>Blackhole</li> </ul> | Match the following rule:                                                                                                    |       |
| Logging     Host Naming     GSS-TSIG                                        | Choose Filter Choose Operator Choose Operator Choose Sector Choose Secto |       |
| DNSSEC     Blacklist     DNS64                                              | Choose Filter                                                                                                    |       |
| RRset Order     Restart     Security                                        | <ul> <li>When reclaiming A, AAAA or PTR records, also reclaim the corresponding symmetric A, AAAA and PTR records.</li> <li>Enable scheduled record scavenging</li> <li>Static records can be marked as reclaimable but they cannot be reclaimed by DNS Scavenging. To delete static records</li> </ul>                                                                                                    |       |
| DNS Scavenging                                                              | marked 'reclaimable', use Delete.                                                                                                    |       |
| Cancer                                                                      | Save & Cit                                                                                                    | ose • |

## Setting up Scavenging Rules

After enabling Infoblox DNS Scavenging, configure scavenging policies to identify which stale DNS records are going to be scavenged.

#### **Resource Record Type**

The resource record type policy allows users to define a record type for scavenging. A record is reclaimable if its type matches the type configured in the policy.

Supported types are: A, AAAA, PTR, CNAME, DNAME, MX, SRV, NAPTR, and TXT.

Note: NS, SOA, DNSSEC and HOST records are not supported for scavenging.

In the following example a scavenging policy is set for A records.

1. In the Grid DNS Properties editor, in the DNS Scavenging tab, set the **Matching** rule option so that **Resource Record Type** equals A Record.

| Infoblox (Grid DNS Prop                                                   | erties)                                                                                                    | × |
|---------------------------------------------------------------------------|----------------------------------------------------------------------------------------------------|---|
| C Toggle Basic Mode                                                       | Basic                                                                                                    | 8 |
| General<br>Forwarders<br>Updates<br>Queries<br>Zone Transfers             | Enable last queried time monitoring for resource records  Enable last queried time monitoring for zones  Enable record scavenging                                                                                                    |   |
| Root Name Servers     Sort List     Blackhole     Logging     Host Naming | Match the following rule:     Reset       Resource Record Type     equals       A Record     Image: Image: Ima |   |

The operator values are **equals** and **does not equal**. If the operator in this example is set to **does not equal**, then all supported resource records will be scavenged except A records.

2. Click Save & Close.

#### **Creation Time**

The Creation Time scavenging policy is based on the record creation timestamp. If a record does not have creation time set, it will never be marked reclaimable based on this policy. In this example, the following creation time policy is set to scavenge records that are older than a day.

1. In the Grid DNS Properties editor, in the DNS Scavenging tab, set the Matching rule option so that the Creation Time is greater than 1 day.

| Infoblox (Grid DNS Prop                                                                                           | perties)                                                                                                    | ×    |
|----------------------------------------------------------------------------------------------------|----------------------------------------------------------------------------------------------------|------|
| C Toggle Basic Mode                                                                                               | Basic                                                                                                    | 8    |
| General<br>Forwarders<br>Updates<br>Queries<br>Zone Transfers                                                     | <ul> <li>Enable last queried time monitoring for resource records</li> <li>Enable last queried time monitoring for zones</li> <li>Zenable record scavenging</li> </ul>                                                                                                    | _ (« |
| <ul> <li>Root Name Servers</li> <li>Sort List</li> <li>Blackhole</li> <li>Logging</li> <li>Host Naming</li> </ul> | Match the following rule:     Reset       Creation Time     is greater than     1     day(s)     Image: Image: Ima |      |

Setting the creation time to greater than 52 weeks scavenges records that are more than a year old.

2. Click Save & Close.

#### Last Queried Time

This policy allows users to define a scavenging policy based on last queried timestamp, which requires last queried enabled on zones. In this example, records that are not queried for more than ten days will be scavenged.

 In the Grid DNS Properties editor, in the DNS Scavenging tab, select Enable last queried time monitoring for resource records and Enable last queried time monitoring for zones options. Set the Matching rule option such that Last Queried Time is greater than 10 days,

| Infoblox (Grid DNS Proper                                     | ties)                                                                                                    | × |
|---------------------------------------------------------------|----------------------------------------------------------------------------------------------------|---|
| C Toggle Basic Mode                                           | Basic                                                                                                    | 8 |
| General<br>Forwarders<br>Updates<br>Queries<br>Zone Transfers | <ul> <li>✓ Enable last queried time monitoring for resource records</li> <li>✓ Enable last queried time monitoring for zones</li> <li>✓ Enable record scavenging</li> </ul>                                                                                                    |   |
| Root Name Servers     Sort List     Blackhole     Logging     | Match the following rule:     Reset       Last Queried Time     is greater than     10     day(s)     Image: Image: Image |   |
| Host Naming                                                   |                                                                                                    |   |

2. Click Save & Close.

#### Last Discovered Time

The Last Discovered Time policy allows users to define a scavenging policy based on last seen timestamp. This policy is for A, AAAA, and PTR records.

- To set this policy to scavenge records last seen more than a day ago, in the Grid DNS Properties editor, in the DNS Scavenging tab, set the Matching rule option so that Last Discovered Time is greater than
  - 1 day.

| Infoblox (Grid DNS Prop                                                     | erties)                                                                                                    | ×     |
|-----------------------------------------------------------------------------|----------------------------------------------------------------------------------------------------|-------|
| C Toggle Basic Mode                                                         | Basic                                                                                                    | 8     |
| General<br>Forwarders<br>Updates<br>Queries<br>Zone Transfers               | <ul> <li>Enable last queried time monitoring for resource records</li> <li>Enable last queried time monitoring for zones</li> <li>Z Enable record scavenging</li> </ul> | _ (%) |
| <ul> <li>Root Name Servers</li> <li>Sort List</li> <li>Blackhole</li> </ul> | Match the following rule:                                                                                                    |       |
| Logging     Host Naming                                                     | Last Discovered Time V is greater than V 1 day(s) V E 1                                                                                                    |       |

2. Click Save & Close.

Note: To understand how the discovery process works in NIOS, refer to the chapter on "IP Discovery and vDiscovery" in the NIOS Admin Guide.

#### **Record Source**

The Record Source policy enables NIOS to scavenge records based on their source: Static or Dynamic. Static records cannot be scavenged automatically.

Note: Users can omit this rule if both Static and Dynamic records need to be scavenged.

1. To scavenge Static records only, in the Grid DNS Properties editor, in the DNS Scavenging tab, set the Matching rule option so that Records Source equals Static.

| Infoblox (Grid DNS Prop                                       | perties)                                                                                                    |                  |
|---------------------------------------------------------------|----------------------------------------------------------------------------------------------------|------------------|
| C Toggle Basic Mode                                           | Basic                                                                                                    |                  |
| General<br>Forwarders<br>Updates<br>Queries<br>Zone Transfers | <ul> <li>Enable last queried time monitoring for resource records</li> <li>Enable last queried time monitoring for zones</li> <li>Enable record scavenging</li> </ul> |                  |
| Root Name Servers     Sort List                               | Match the following rule:                                                                                                    | Reset            |
| Blackhole     Logging                                         | Record Source    equals    Static                                                                                                    | ~ <b>= : ] (</b> |

2. Click Save & Close.

#### **Associated Records**

The Associated Records policy specifies whether to check for associated records existence.

1. To scavenge A records (only if associated records exist), in the Grid DNS Properties editor, in the DNS Scavenging tab, set the Matching rule option so that Associated Record exists is chosen.

| Infoblox (Grid DNS Prope                                      | orties)                                                                                                    | ×   |
|---------------------------------------------------------------|----------------------------------------------------------------------------------------------------|-----|
| C Toggle Basic Mode                                           | Basic                                                                                                    | 8   |
| General<br>Forwarders<br>Updates<br>Queries<br>Zone Transfers | <ul> <li>Enable last queried time monitoring for resource records</li> <li>Enable last queried time monitoring for zones</li> <li>Z Enable record scavenging</li> </ul>                                                                                                    | (%  |
| Root Name Servers     Sort List     Blackhole     Logging     | Match the following rule:      Associated Record      exists      Image: Control of the second second sec | set |

2. Click Save & Close.

Note: Record associations are not definable and are supported only for Address records (A/AAAA/PTR).

#### **Extensible Attributes**

The Extensible Attributes scavenging policy makes a record reclaimable if it has associated Extensible Attributes as defined in the policy.

- 1. To scavenge A records that have Extensible Attribute Site with a value of Santa Clara Office, in the Grid DNS Properties editor, in the DNS Scavenging tab, set two Matching rule options:
  - Resource Record Type equals A Record
  - Site equals Santa Clara Office
- Enable record scavenging

| Match the following rule | ::                              |            | Reset                                         |
|--------------------------|---------------------------------|------------|-----------------------------------------------|
| Resource Record Type     | equals                          | ✓ A Record | ~ <b>=                                   </b> |
|                          |                                 |            |                                               |
| Match records with the   | following extensible attribute: |            | Reset                                         |

The extensible attributes matching is logical AND with the policy above.

## **Creating a Scavenging Policy**

The scavenging policy consists of a combination of scavenging rules discussed in the previous section. The scavenging rules support AND/OR operators. The rules can also be nested to create complex scavenging policies. The same rule type can be used more than once (for example: two rules for resource record type that match A and AAAA records). The Extensible Attribute (EA) rules do not support nesting and EA rules use AND logic with the other set of rules.

Note: In the screen captures below, the words AND and OR in red have been added to make choice clear; they do not appear in the actual UI.

With the all keyword, rules at the same level have an AND between them.

| Match all Y          | of the following rules: |              | Reset            |
|----------------------|-------------------------|--------------|------------------|
| Resource Record Type | ✓ equals                | ∽ A Record   | ~ <b>= = ]</b> ( |
| Creation Time        | ✓ is greater than       | ✓ 52 week(s) | ✓ ■ ■ ■          |
| Last Queried Time    | ✓ is greater than       | ✓ 30 day(s)  | ✓ ■              |

With the any keyword, rules at the same level have an OR between them.

| Match any 🗸          | of the following rules: |              | Reset          |
|----------------------|-------------------------|--------------|----------------|
| Resource Record Type | ✓ equals                | ∽ A Record   | ~ = = D (      |
| Creation Time        | ✓ is greater than       | ✓ 52 week(s) | ~ <b>• • •</b> |
| Last Queried Time    | ✓ is greater than       | ∽ 30 day(s)  | ~ <b>8 8 0</b> |

Scavenging rules can be nested. Users can create levels in the scavenging policy and have the option of using AND/OR operators within levels and within the same level rules for more scavenging options.

Consider this nested equation:

Rule 1 AND Rule 2 AND Rule 3 (Rule A (Rule a AND Rule b) OR Rule B (Rule c AND Rule d) AND EA Rule

Where Rule 1, Rule 2, Rule 3, and EA Rule are top-level rules with AND operations between them. Rule A and Rule B are sub-level rules with further sub-levels of rules. User have maximum flexibility in creating scavenging policies, as shown below.

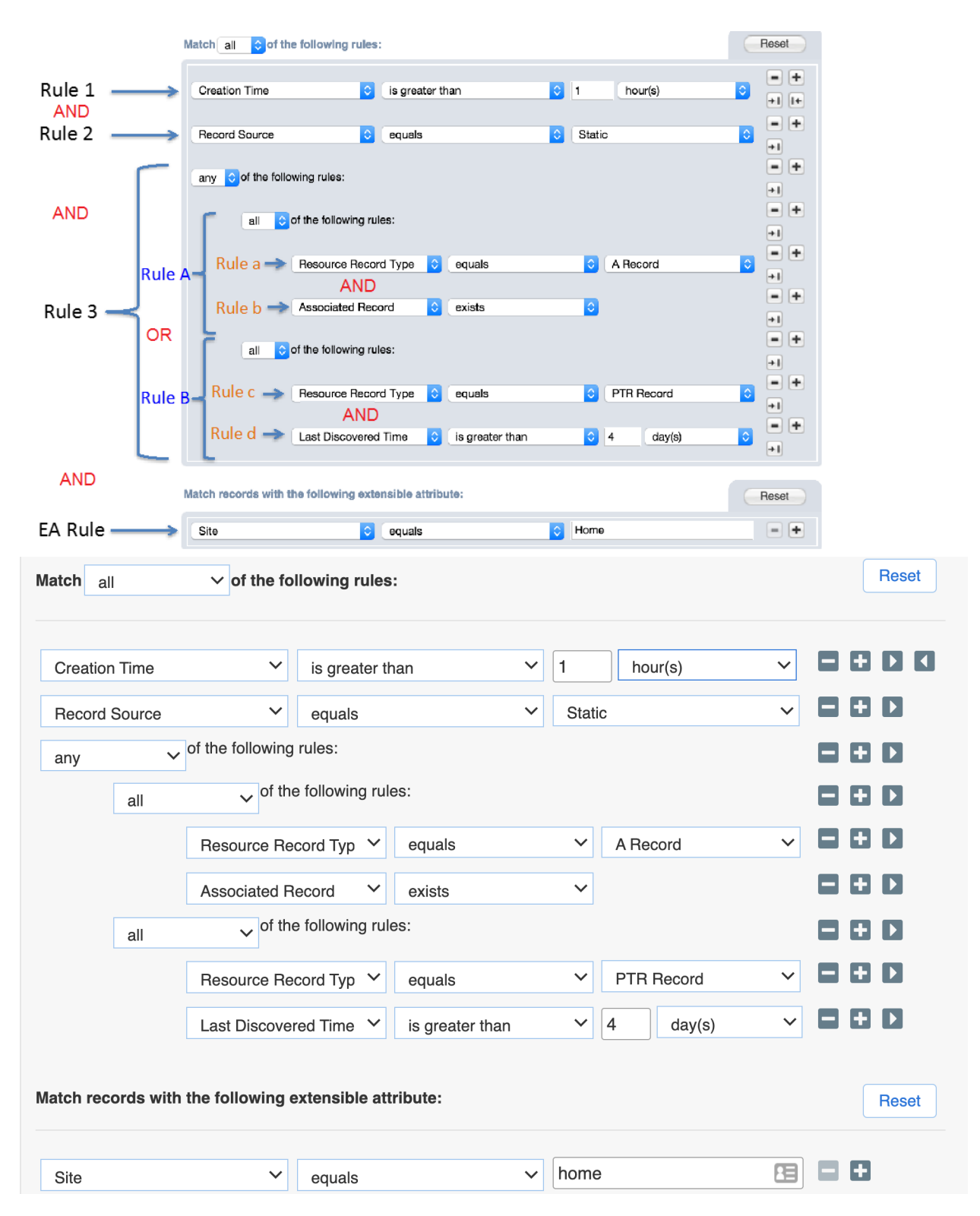

#### **Automatically Scavenging Stale Records**

Users can make a DNS scavenging process recurring so that it automatically runs on a set schedule.

- 1. In the Grid DNS Properties editor, in the DNS Scavenging tab, check the option Enable scheduled record scavenging.
- If you also need to delete the records after marking them stale during the scavenging cycle, then check the option After marking a record as reclaimable, automatically scavenge the record. Otherwise leave the option unchecked.

|        | Enable scheduled record scavenging                                                                                                    |
|--------|----------------------------------------------------------------------------------------------------|
|        | Static records can be marked as reclaimable but they cannot be reclaimed by DNS Scavenging. To delete static records marked 'reclaimable', use Delete. |
|        | After marking a record as reclaimable, automatically reclaim the record.                                                                               |
| Scaven | ging Schedule: December 31, 2020 at 05:42 PM PST 🗰                                                                                                    |

Note: Only Dynamic records are automatically deleted.

- 3. To specify the schedule, click the calendar icon next to the Schedule option.
- 4. In the Scavenging Scheduler screen, specify the frequency on the left (Once, Hourly, Daily, Weekly, and Monthly) and associated settings on the right.

In this example, NIOS will run the scavenging process Weekly on Sunday at 10 past midnight Pacific Time.

| Scavenging Scheduler                                                                     |                                                                   |                                    | ×             |
|------------------------------------------------------------------------------------------|-------------------------------------------------------------------|------------------------------------|---------------|
| <ul> <li>Once</li> <li>Hourly</li> <li>Daily</li> <li>Weekly</li> <li>Monthly</li> </ul> | Schedule every week on:<br>Sunday Mo<br>Wednesday Thu<br>Saturday | nday 📄 Tuesday<br>ursday 📄 Friday  | <b>?</b><br>« |
|                                                                                          | Time<br>Time Zone                                                 | 05:42 PM (UTC - 8:00) Pacific Tirr |               |
| Cancel                                                                                   |                                                                   |                                    | ОК            |

Another example specifies that the scavenging process will run Monthly every 2 months on the 29<sup>th</sup> day of that month at 10 past midnight Pacific Time.

| Scavenging Scheduler                                                                     |                                                                                                    | ×                             |
|------------------------------------------------------------------------------------------|----------------------------------------------------------------------------------------------------|-------------------------------|
| <ul> <li>Once</li> <li>Hourly</li> <li>Daily</li> <li>Weekly</li> <li>Monthly</li> </ul> | Schedule the day of the month   Day 28   every 1   month(s)   Time Zone   O5:42 PM   (UTC - 8:00) Pacific Tirr * | <ul><li>€</li><li>≪</li></ul> |
| Cancel                                                                                   |                                                                                                    | ОК                            |

In summary, NIOS provides broad scheduling options for an automated DNS scavenging process.

#### Manually Scavenging Stale Records

The DNS scavenging process can also be run manually on an as-needed basis. Manual scavenging can be performed on Grid, View, and Zone. "Grid scavenging" is performed on all views and all zones within those views. View Scavenging is for all zones in a particular view and Zone scavenging is for a particular zone.

- 1. Go to Data Management  $\rightarrow$  DNS  $\rightarrow$  Zones.
- 2. Under the toolbar on the right-hand side, click on the Scavenge Records drop-down menu.

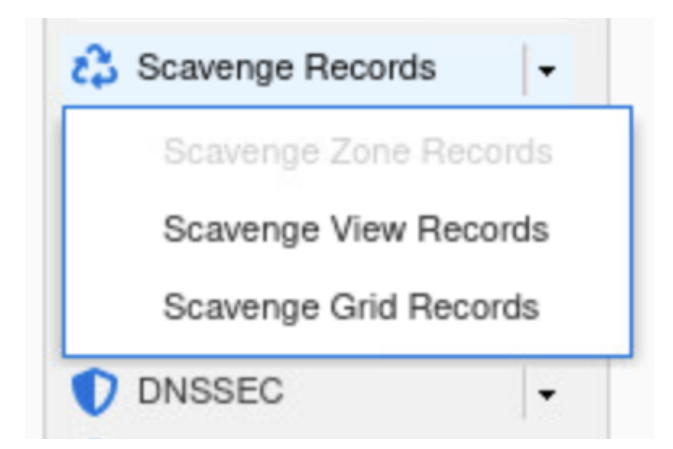

Note: If no zone is selected or the user is not in a zone, the Scavenge Zone Records option is grayed out.

In this example, scavenging will be run manually on a DNS zone named contoso.com.

1. Click on the hamburger icon next to the zone contoso.com in the Data Management  $\rightarrow$  DNS  $\rightarrow$  Zones tab and click Scavenge Records.

| Dashboa | rds Dat                   | ta Manageme           | ent  | Smart Fol   | ders    | Reporting  | Grid      | Adr         |
|---------|---------------------------|-----------------------|------|-------------|---------|------------|-----------|-------------|
| IPAM    | VLANs                     | Super Host            | : 1  | Devices     | Network | Users      | DHCP      | DNS         |
| Zone    | es Merr                   | nbers/Servers         |      | Name Server | Groups  | Shared     | Record Gr | oups        |
| defaul  | t 🥒                       | <b>P</b>              |      |             |         |            |           |             |
| Quick F | ilter None                |                       | ~    | Off Filter  | On      | Show Filte | r 18 1    | Toggle flat |
| →   +   | - Open                    | <b>m</b> -   <b>⊥</b> | • 1  | €           |         |            |           |             |
|         | Edit.e                    |                       | MS S | ync Server  | MS Zor  | ne Sync    | Grid Prim | nary Se     |
|         | Scave<br>contos<br>Delete | nge Records           | •    |             |         |            | infoblox. | localdo     |
|         | Extens                    | sible Attributes      | s    |             |         |            | infoblox. | localdo     |
|         | Permi                     | ssions                |      |             |         |            | infoblox. | localdo     |
|         |                           |                       |      |             |         |            |           |             |

The Scavenge Zone Records screen provides options.

| Scavenge Zone Records                                                                                                    | ×     |
|----------------------------------------------------------------------------------------------------|-------|
| The scavenging progress can be monitored in the DNS Record Scavenging dashboard.                                                                                                    | 8     |
| For the selected Zone, resource records can be marked as reclaimable and/or reclaimed.<br>You can also reset the 'Reclaimable' flag for the resource records. Select one of the following actions: | *     |
| Scavenge Records                                                                                                    |       |
| Static records can be marked as reclaimable but they cannot be reclaimed by DNS Scavenging. T delete static records marked 'reclaimable', use Delete.                                              | C     |
| <ul> <li>Mark records as reclaimable</li> <li>Reclaim records marked as reclaimable</li> </ul>                                                                                                    |       |
| ○ Reset reclaimable flag                                                                                                    |       |
| Cancel                                                                                                    | Start |

- 2. To scavenge stale records, select Scavenge Records, and then choose any of the following:
  - To flag only stale records, select option Mark records as reclaimable
  - To delete dynamic records that were previously flagged, select Reclaim records marked as reclaimable.
  - To flag and delete all records, select both options.
- 3. In this example, the first option is selected. Click Start to detect and flag stale records.
- 4. To view stale records flagged by NIOS, go to the particular zone the scavenging process was run on. In this example it is contoso.com zone. Inside the zone two records flagged as Reclaimable, and the Reclaimable column shows a value of Yes for these records.

| I | con   | toso.    | COM Authorita | tive Zone   👔 🦯 | 9                           |             |                         |                 |
|---|-------|----------|---------------|-----------------|-----------------------------|-------------|-------------------------|-----------------|
|   | Re    | cords    | Subzones      | _               |                             | _           |                         | _               |
| l | Quic  | k Filter | None          | Off Filter O    | n Show Filter 📑 Toggle flat | view        |                         |                 |
| l | Go to |          |               | Go              |                             |             |                         | ‰  <b>∳</b> • ⊵ |
| l | -     | ¢        | Name 👻        | Туре            | Data                        | Reclaimable | Created Timestamp       | Record Source   |
| l | -     | ¢        | www           | A Record        | 10.60.24.5                  | Yes         | 2015-12-17 14:39:37 PST | Static          |
| 1 |       | ¢        | tme-pm-pc     | A Record        | 10.60.24.102                | Yes         | 2015-12-29 12:39:28 PST | Dynamic         |

#### Manually Deleting Reclaimable Records

To delete reclaimable records, first find marked records. Using a NIOS quick filter is a way to easily accomplish this. In this example, find all reclaimable records in the contoso.com zone and delete them all in one action.

- 1. Click Show Filter to bring up filter options.
  - From the choose filter drop-down menu, select **Reclaimable**.
  - From the choose operator drop-down menu, select **equals**, and select **Yes** as shown in the figure below.

| efault<br>Ontoso.com Au | thoritative Zone 🔒 🧪 🖡 | 1           |           |       |
|-------------------------|------------------------|-------------|-----------|-------|
| Records Subzones        |                        |             |           |       |
| Quick Filter None       | ✓ Off Filter On        | Hide Filter | flat view |       |
|                         |                        |             |           | Apply |
| Reclaimable             | ✓ equals               | ✓ Yes       | ✓ +       | Save  |
|                         |                        |             |           | Reset |

2. Click Apply to see all reclaimable records.

Note: Static records can be scavenged only by deleting them manually.

| Go | to       |           | Go       |              |           |             |
|----|----------|-----------|----------|--------------|-----------|-------------|
| E  | <b>ö</b> | Name 👻    | Туре     | Data         | Protected | Reclaimable |
|    | ġ        | win-dhcp  | A Record | 10.60.24.12  | No        | Yes         |
|    | ġ        | tme-pm-pc | A Record | 10.60.24.102 | No        | Yes         |
|    | ġ        | pc-4-tmes | A Record | 10.60.24.104 | No        | Yes         |
|    | ġ.       | lab-pc    | A Record | 10.60.24.103 | No        | Yes         |

3. Select all records by checking the topmost checkbox.

| •        | ¢۵ | Name -    | Туре     | Data         | Protected | Reclaimable |
|----------|----|-----------|----------|--------------|-----------|-------------|
| V        | Ø  | win-dhcp  | A Record | 10.60.24.12  | No        | Yes         |
|          | Ø  | tme-pm-pc | A Record | 10.60.24.102 | No        | Yes         |
|          | Ø  | pc-4-tmes | A Record | 10.60.24.104 | No        | Yes         |
| <b>V</b> | Ø  | lab-pc    | A Record | 10.60.24.103 | No        | Yes         |

4. Click **Delete** in the Toolbar to delete all selected records at once.

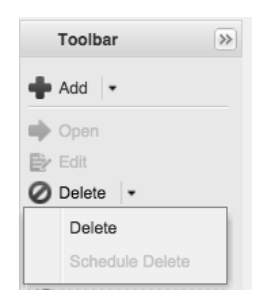

#### **Reset Reclaimable Flag**

Infoblox NIOS provides the ability to clear the reclaimable flag on stale records. This is extremely useful if an administrator wants to perform a new scavenging analysis starting with a clean slate. The reclaimable flag can be cleared at a Grid, view, or zone level.

1. To clear reclaimable flags on records in a zone, click on the gear icon next to a zone. In this example it is contoso.com under Data Management → DNS → Zones and click Scavenge Records

| Scavenge Zone Records                                                                                                    | ×     |
|----------------------------------------------------------------------------------------------------|-------|
| The scavenging progress can be monitored in the DNS Record Scavenging dashboard.                                                                                                    | 8     |
| For the selected Zone, resource records can be marked as reclaimable and/or reclaimed.<br>You can also reset the 'Reclaimable' flag for the resource records. Select one of the<br>following actions:<br>Scavenge Records | *     |
| Static records can be marked as reclaimable but they cannot be reclaimed by DNS Scavenging. To delete static records marked 'reclaimable', use Delete.                                                                    |       |
| <ul> <li>Mark records as reclaimable</li> <li>Reclaim records marked as reclaimable</li> <li>Reset reclaimable flag</li> </ul>                                                                                            |       |
| Cancel                                                                                                    | Start |

2. Select the Reset reclaimable flag option and click Start.

#### **Disabling Scavenging on Individual Resource Records**

Infoblox NIOS provides protection for individual resource records to exclude them from being scavenged. The option is to disable scavenging for these records. Disabling scavenging for a record only prevents the record from being deleted, but the record can still be marked as reclaimable for the purpose of analysis.

In this example, scavenging is disabled for the A record web.contoso.com by editing its properties in the DNS Scavenging tab,

web.contoso.com (A Record) × 曲 0 « Basic General Disable scavenging for this record TTL **Discovered Data** 2020-12-30 18:02:21 PST **Record was created DNS Scavenging** Updates **Record was last queried Extensible Attributes** No Record is in reclaimable state Permissions

| Cancel | Save & Close 🔻 |  |
|--------|----------------|--|
|        |                |  |

#### Using Multiple Matching Rules in a Scavenging Policy

This section describes some use cases to delete stale DNS records, which helps users create a scavenging policy using multiple matching rules. Scavenging specifics are determined by users based on their specific networking environment.

#### Static Records Not Queried in a Year

Enable record scavenging

An administrator needs to clean up a DNS database by removing all those static records that have not been queried for more than a year. You can set matching rules for this in NIOS, as shown below.

#### Reset Match all $\checkmark$ of the following rules: **Record Source** Static $\sim$ equals $\sim$ 52 $\sim$ Last Queried Time × is greater than $\sim$ week(s)

#### Dynamic Records Created More Than a Month Ago

An administrator needs to clean up a DNS database by removing all those dynamic records that were created more than 30 days ago. You can set matching rules for this in NIOS, as shown below.

| llatch all    | $\succ$ of the following rules: |           |   | Reset |
|---------------|---------------------------------|-----------|---|-------|
|               |                                 |           |   |       |
| Record Source | ✓ equals                        | ✓ Dynamic | ~ |       |
|               |                                 |           |   |       |

#### Simulate Microsoft DNS Scavenging Behavior

This use case provides the same scavenging behavior as is available on Microsoft DNS servers. You can set up matching rules to accomplish Microsoft DNS scavenging behavior, as shown below.

| <ul> <li>Image: A start of the start of the start of</li></ul> | Enable record scaven |                                      |            |   |          |
|----------------------------------------------------------------------------------------------------|----------------------|--------------------------------------|------------|---|----------|
|                                                                                                    | Match all            | $\checkmark$ of the following rules: |            |   | Reset    |
|                                                                                                    | Record Source        | ✓ equals                             | ✓ Dynamic  | ~ |          |
|                                                                                                    | Creation Time        | ✓ is greater than                    | ✓ 7 day(s) | ~ | <b>Ð</b> |

# **Recycle Bin**

Deleted stale DNS resource records end up in the Recycle bin. Users can view all deleted records in the Recycle Bin with their type, zone, and data and see whether the deletion was through a recurring scavenging process or deleted manually by a user. Users can either completely empty the stale entries or recover deleted records if required.

1. Click Show All under Recycle Bin to display the Recycle Bin window.

|                 |          | -                       |                  |                      |              |   |
|-----------------|----------|-------------------------|------------------|----------------------|--------------|---|
| to              | Go       | )                       |                  |                      |              |   |
| Name            | Туре     | Time 👻                  | Parent/Container | Admin                | Data         | N |
| web.contoso.com | A Record | 2015-12-30 11:13:49 PST | contoso.com/def  | admin                | 10.60.24.3   | d |
| www.contoso.com | A Record | 2015-12-30 11:13:49 PST | contoso.com/def  | admin                | 10.60.24.5   | d |
| tme-pm-pc.cont  | A Record | 2015-12-29 15:48:53 PST | contoso.com/def  | admin                | 10.60.24.102 | d |
| tme-pm-pc.cont  | A Record | 2015-12-29 15:35:26 PST | contoso.com/def  | admin                | 10.60.24.102 | d |
| tme-pm-pc.cont  | A Record | 2015-12-28 12:46:48 PST | contoso.com/def  | RECURRING_SCAVENGING | 10.60.24.102 | d |
| tme-pm-pc.cont  | A Record | 2015-12-28 11:45:19 PST | contoso.com/def  | RECURRING_SCAVENGING | 10.60.24.102 | d |
| tme-pm-pc.cont  | A Record | 2015-12-27 18:45:49 PST | contoso.com/def  | RECURRING_SCAVENGING | 10.60.24.102 | d |
| tme-pm-pc.cont  | A Record | 2015-12-27 17:45:27 PST | contoso.com/def  | RECURRING_SCAVENGING | 10.60.24.102 | d |
| tme-pm-pc.cont  | A Record | 2015-12-27 16:46:13 PST | contoso.com/def  | RECURRING_SCAVENGING | 10.60.24.102 | d |
| tme-pm-pc.cont  | A Record | 2015-12-27 15:45:51 PST | contoso.com/def  | RECURRING_SCAVENGING | 10.60.24.102 | d |

A new powerful feature introduced in NIOS 7.3 is the use of quick filters in the Recycle Bin. Different criteria can be used to search for deleted entries in Recycle Bin and records recovered if needed. For example, if a user wants to recover A records deleted by a user named admin, a user can build a quick filter as follows.

- 1. Click Show Filter and
  - $\circ~$  From the Choose Filter drop-down menu, select Type.
  - From the Choose Operator drop-down menu, select **equals**.
  - In the value field, select **A record**.
- 2. Click the plus (+) sign to add a second filter and
  - In the Choose Filter drop-down menu, select Admin.
  - In the Choose Operator drop-down menu, select **equals**.
  - In value field, type **admin**.
- 3. Click Apply.

| Recycle Bin       | thoritative Zone | / 9/                    |                  |       |     |    |             |
|-------------------|------------------|-------------------------|------------------|-------|-----|----|-------------|
| Quick Filter None | ¢   0            | Filter Off Hide Filter  | <u>er</u>        |       |     |    |             |
| Туре              | \$               | equals                  | A Record         | ł     | ÷ 📑 |    | Apply       |
| Admin             | ÷                | equals                  | \$ admin         |       |     |    | Save        |
|                   |                  |                         |                  |       |     |    | Reset       |
| Go to             | Go               |                         |                  |       |     |    | 00          |
| Name              | Туре             | Time -                  | Parent/Container | Admin |     | Da | ata         |
| dc1.contoso.com   | A Record         | 2015-12-30 18:08:48 PST | contoso.com/de   | admin |     | 10 | 0.60.24.11  |
| tme-pm-pc.cont    | A Record         | 2015-12-29 15:48:53 PST | contoso.com/de   | admin |     | 10 | 0.60.24.102 |

# **Dashboard Widget**

A new dashboard widget in NIOS 7.3 named DNS Record Scavenging shows the status and results of the scavenging process. It displays information about current and previous scavenging tasks, which includes the time the task ran and finished, number of records scavenged, and level of hierarchy the task ran at, i.e. Grid, view or zone. The refresh interval can be set as desired in seconds.

| DNS Record Scavenging     |                             | ·₽<₽                                  |
|---------------------------|-----------------------------|---------------------------------------|
|                           | Current Scavenging Activity | Last Scavenging Activity              |
| Status:                   |                             | Completed                             |
| Start:                    |                             | 2021-03-12 17:46:27 PST               |
| End:                      |                             | 2021-03-12 17:46:28 PST               |
| User:                     |                             | admin                                 |
| Selected Object:          |                             | Zone: example.com                     |
| Action:                   |                             | Mark as reclaimable                   |
| Processed Records:        |                             | 2                                     |
| Reclaimable Records:      |                             | 0                                     |
| <b>Reclaimed Records:</b> |                             | 0                                     |
| Refresh Off               |                             | Last updated: 2021-03-12 17:46:43 PST |

# **Smart Folders**

With DNS Scavenging, a new smart folder is introduced called Reclaimable. It is the one place where an IT administrator can take a peek at all reclaimable addresses in all applicable zones hosted by the Grid.

1. Go to Smart Folders  $\rightarrow$  My Smart Folders  $\rightarrow$  Create.

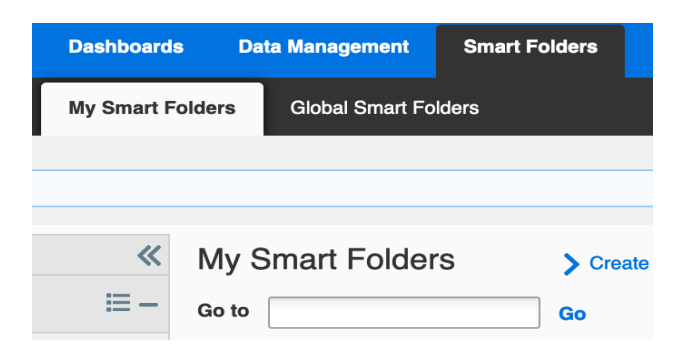

- 2. Give the Smart Folder a name, for example Reclaimable Records.
- 3. Click Save
- 4. Select Yes and click Apply.

| Name<br>Comment     | Reclaimable Records |                   |            |                                  | Save      |
|---------------------|---------------------|-------------------|------------|----------------------------------|-----------|
| Reclaimable         | ᅌ equals            | <mark>≎</mark> Yı | es         | <mark>0</mark> +                 | Apply     |
| Group Results       | Group By Choose C   | One               | <b>₽ −</b> |                                  |           |
| Go to               | Go                  |                   |            | <ul> <li>▶</li> <li>₽</li> </ul> | 0 -   💐 🖨 |
| 🔲 Name 🔺            | Comment             | Туре              | Site       |                                  |           |
| lab-pc.contoso1.com |                     | A Record          |            |                                  |           |
| test1.example.net   |                     | A Record          |            |                                  |           |
| www.example.net     |                     | A Record          |            |                                  |           |

# infoblox.

Infoblox unites networking and security to deliver unmatched performance and protection. Trusted by Fortune 100 companies and emerging innovators, we provide real-time visibility and control over who and what connects to your network, so your organization runs faster and stops threats earlier.

Corporate Headquarters 2390 Mission College Blvd, Ste. 501 Santa Clara, CA 95054 +1.408.986.4000 www.infoblox.com

© 2023 Infobiox, Inc. All rights reserved. Infobiox logo, and other marks appearing herein are property of Infobiox, Inc. All other marks are the property of their respective owner(s).